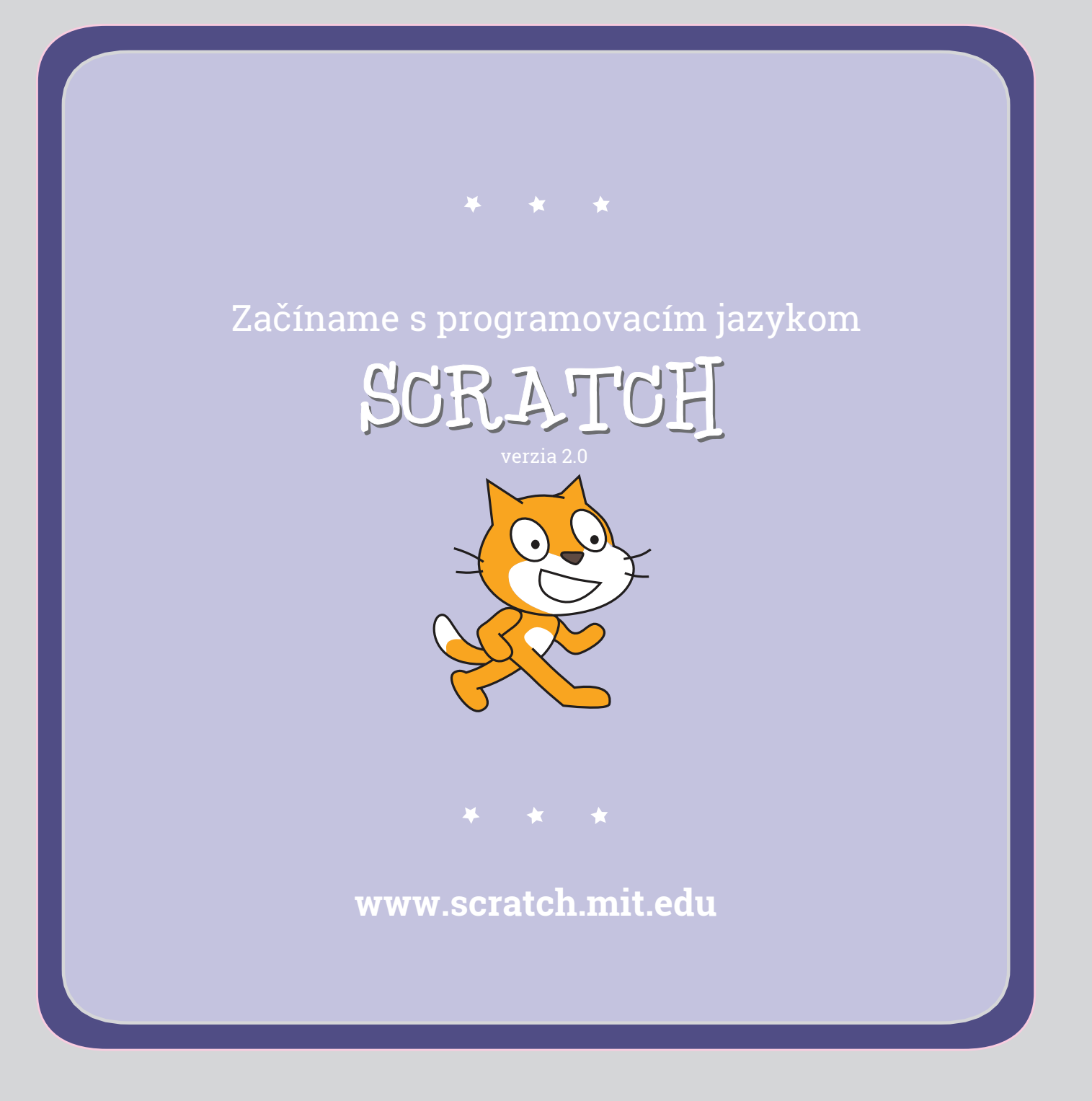

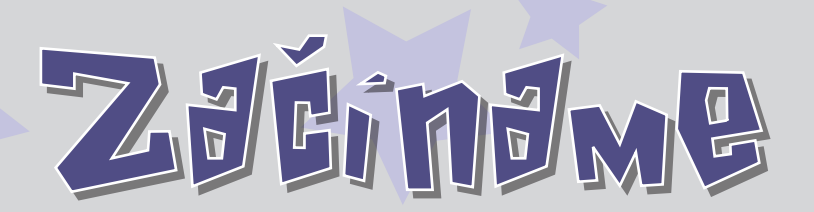

**SCRATCH** je programovací jazyk, ktorý ti umožňuje vytvárať svoje vlastné interaktívne príbehy, animácie, hry a hudobné a umelecké diela.

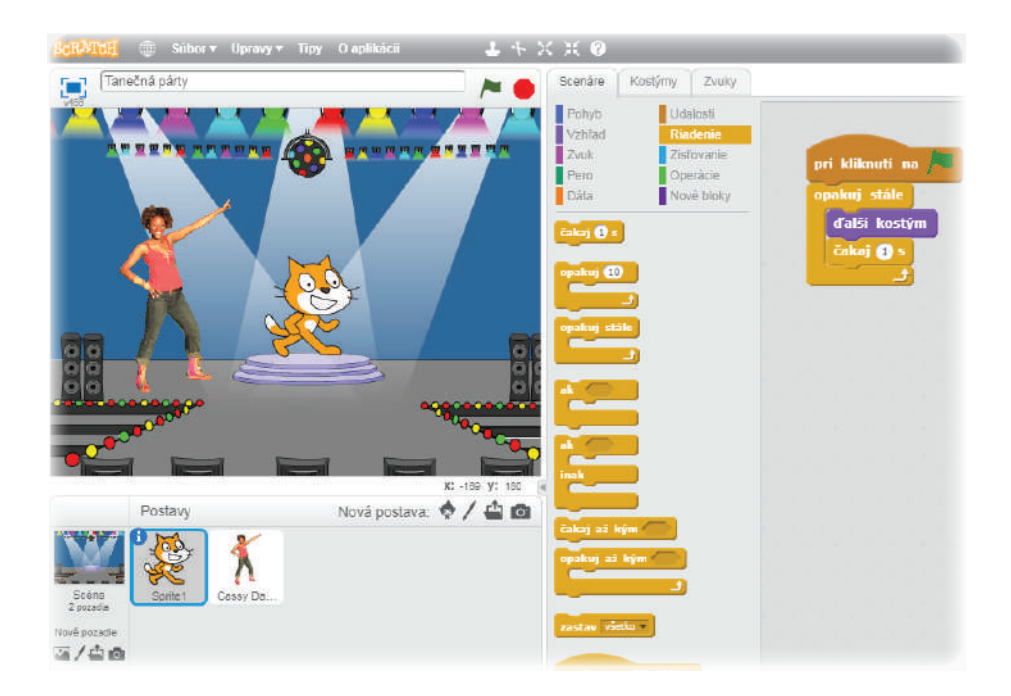

Tento sprievodca ti ukáže, ako vytvoriť projekt v aplikácii SCRATCH.

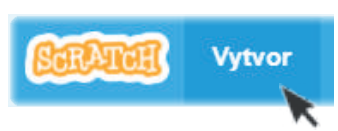

Ak chceš vytvoriť nový projekt, choď na **SCRATCH** a klikni na **Vytvor**.

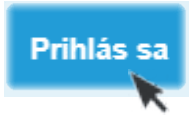

Ak už máš na stránke **SCRATCH** účet, prihlás sa, aby sa tvoj projekt automaticky uložil.

🕞 Viac kartičiek a ostatných materiálov pre Scratch nájdeš na www.scratch.sk 🚯

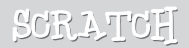

# 1 Prvs pohse

| Untitled |              | i i i i i i i i i i i i i i i i i i i | Scenáre Kostýmy Zvuky                     |                                                             |         |
|----------|--------------|---------------------------------------|-------------------------------------------|-------------------------------------------------------------|---------|
| ei<br>   |              |                                       | Pohyb<br>Mežnikad<br>Zvuk<br>Pero<br>Dáta | Udalosti<br>Riadenio<br>Zetovanie<br>Operácie<br>Nové bloky | dopredu |
|          |              |                                       | dopredu 🗊<br>vpravo (* 🗊<br>vFavo F) 🗊    |                                                             |         |
|          |              |                                       | smerom k mys<br>skoč na x: 0 y            | 70                                                          |         |
|          |              | x: 5 y: 45                            | ktž sa 🕄 s na                             | x: 0 y: 0                                                   |         |
| Poetauv  | Moun postour |                                       |                                           |                                                             |         |

Potiahni blok s príkazom DOPREDU na plochu scenárov.

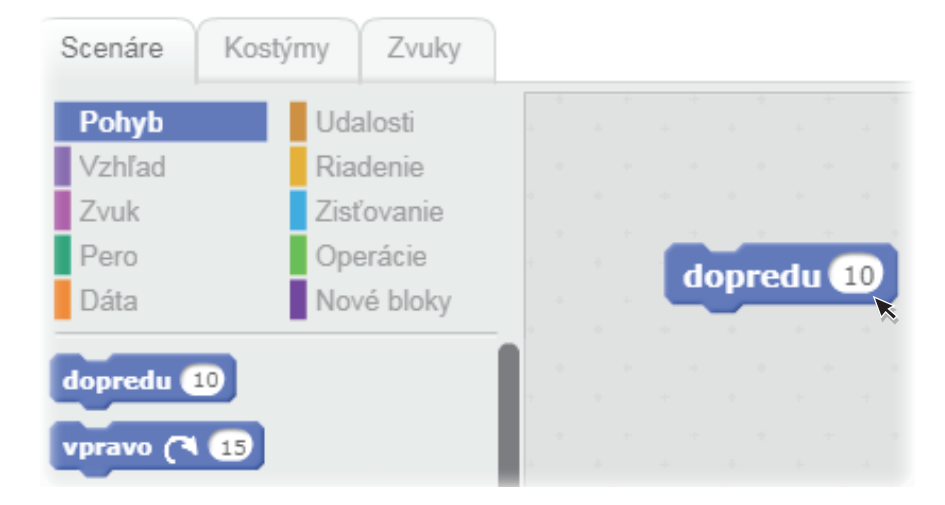

Klikni na blok s príkazom a kocúr sa pohne.

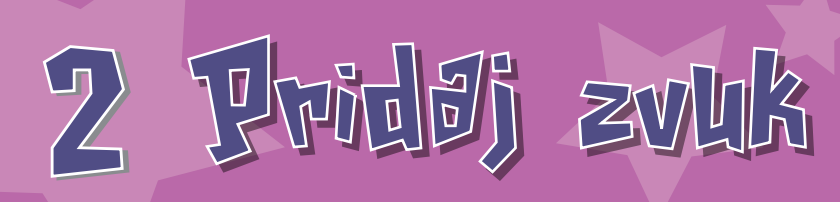

| Untitled      | / · · ·                                 | Scenáre Kostýmy Zvuky                                                                                   |          |
|---------------|-----------------------------------------|----------------------------------------------------------------------------------------------------|----------|
| -             | Klikni                                  | Pohyb Udniost<br>Vzhľad Riadenie<br>Zvuk Zistovanio<br>Pero Opericie do<br>Data Nové bloky do           | predu 10 |
| H C           |                                         | zahraj zvuk mňau<br>zahraj zvuk mňau a počkoj<br>zastav všetky zvuky                                    |          |
| <b></b>       | ~                                       | zabubnuj 💽 taktov (223)<br>nehraj taktov (323)<br>zahraj tón (33) taktov (33)<br>nastav nástroj na (20) |          |
| Postavy       | x: -55 y: -166<br>Novà postava: 🔶 🖊 📥 🖬 | zmeň hlasitost o 🗊 %<br>nastav hlasitost na 😳 %<br>hlasitost                                            |          |
| câna Postava1 |                                         | zmeň tempo o 😒<br>nastav tempo na 🖘                                                                     |          |

Zober blok s príkazom ZABUBNUJ a pridaj ho ku bloku DOPREDU.

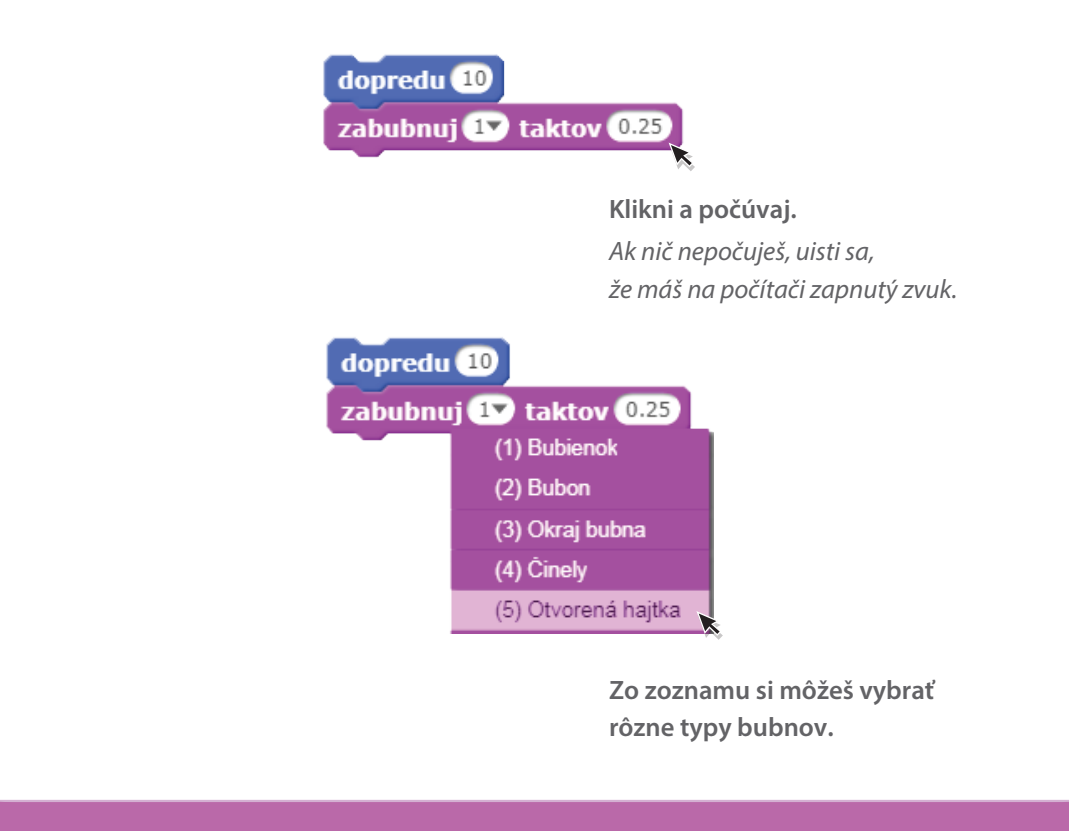

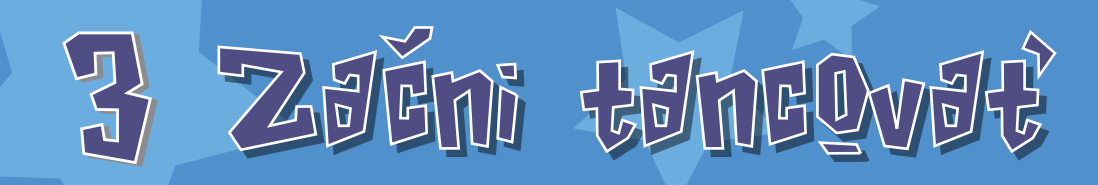

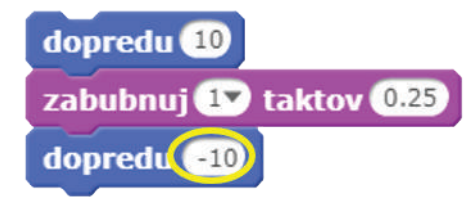

Pridaj ďalší blok s príkazom DOPREDU. Klikni dovnútra bloku a napíš znamienko mínus.

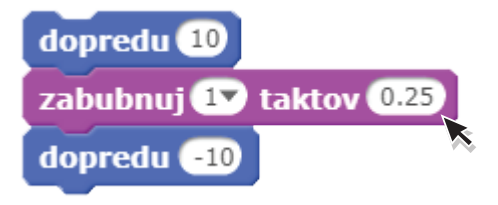

Klikni na ľubovoľný blok a spustíš celý stĺpec príkazov.

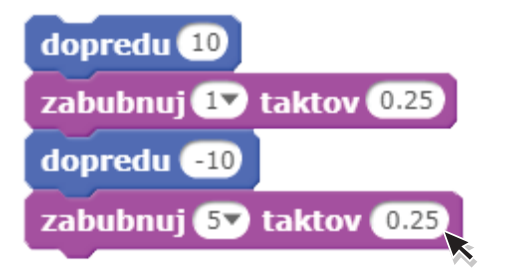

Pridaj ďalší blok s príkazom ZABUBNUJ a vyber si typ bubna zo zoznamu. Kliknutím spusti.

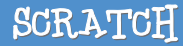

4 Znovh 8 znovh

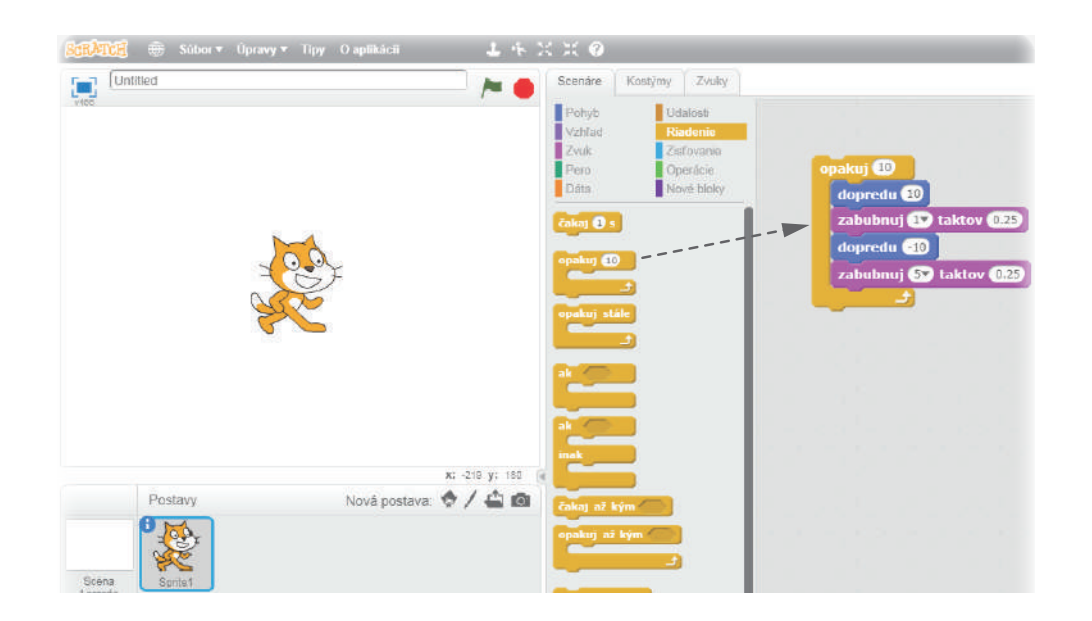

Zober blok s príkazom OPAKUJ a daj ho na začiatok stĺca príkazov tak, aby obalil všetky ostatné príkazové bloky.

Ak chceš presunúť celý stĺpec príkazov, chyť ho za navrchnejší blok.

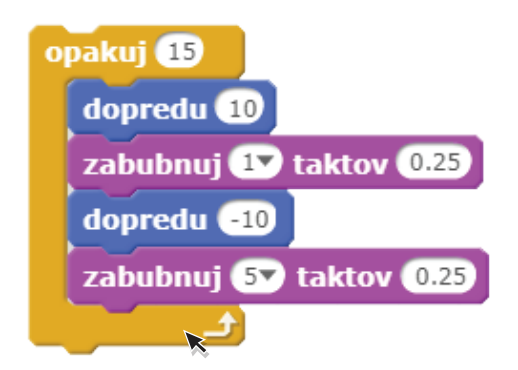

Môžeš zadať, koľkokrát chceš, aby sa príkazy opakovali.

#### Kliknutím spusti.

Klikni na ľubovoľný blok a spustíš celý stĺpec príkazov.

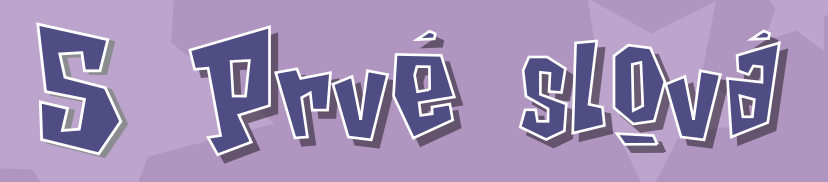

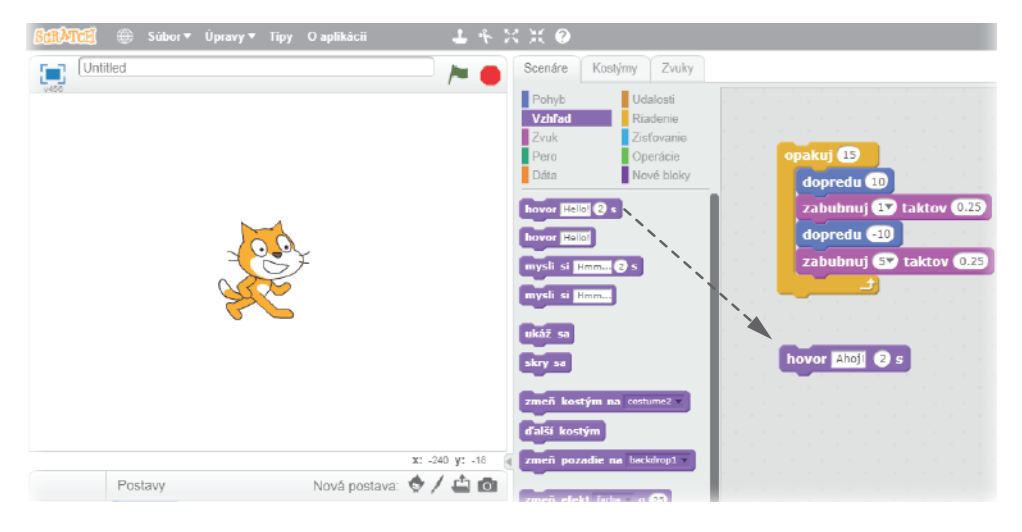

Klikni na kategóriu VZHĽAD a zober blok s príkazom HOVOR.

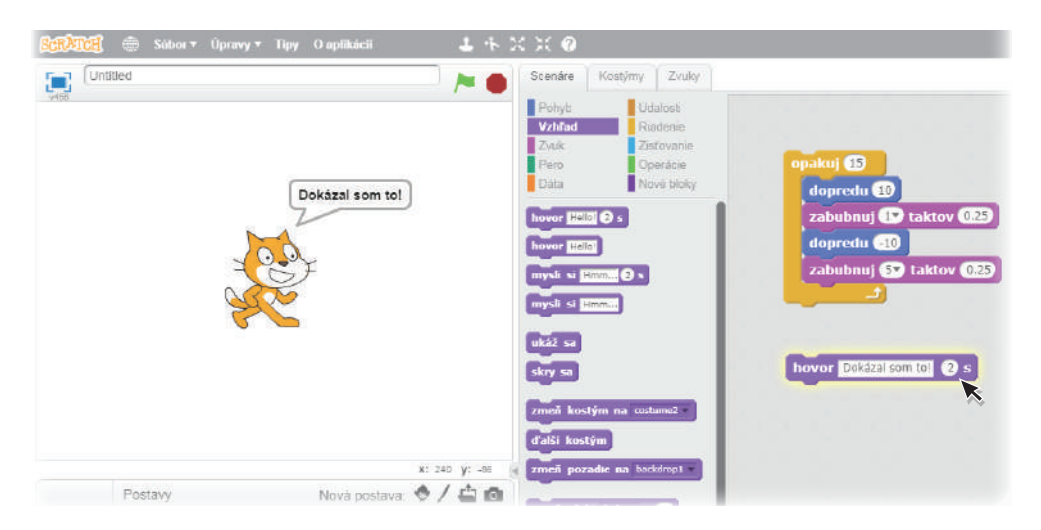

Klikni dovnútra bloku a prepíš text v príkaze. Kliknutím naň ho vyskúšaj.

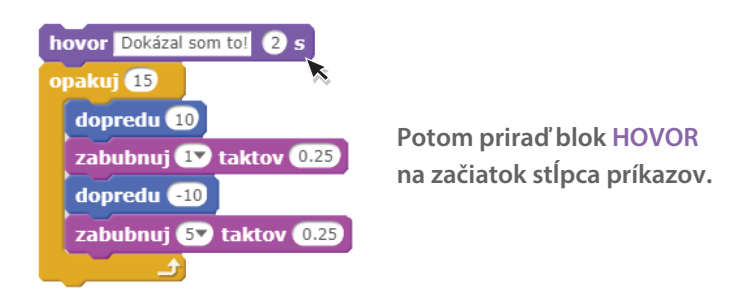

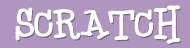

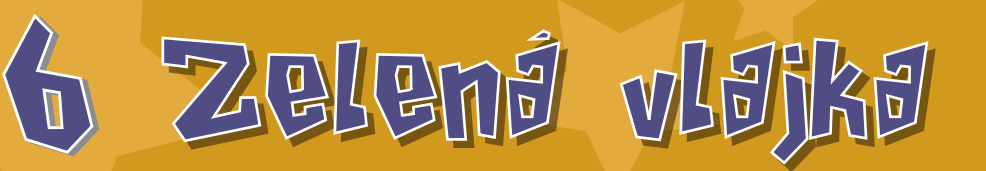

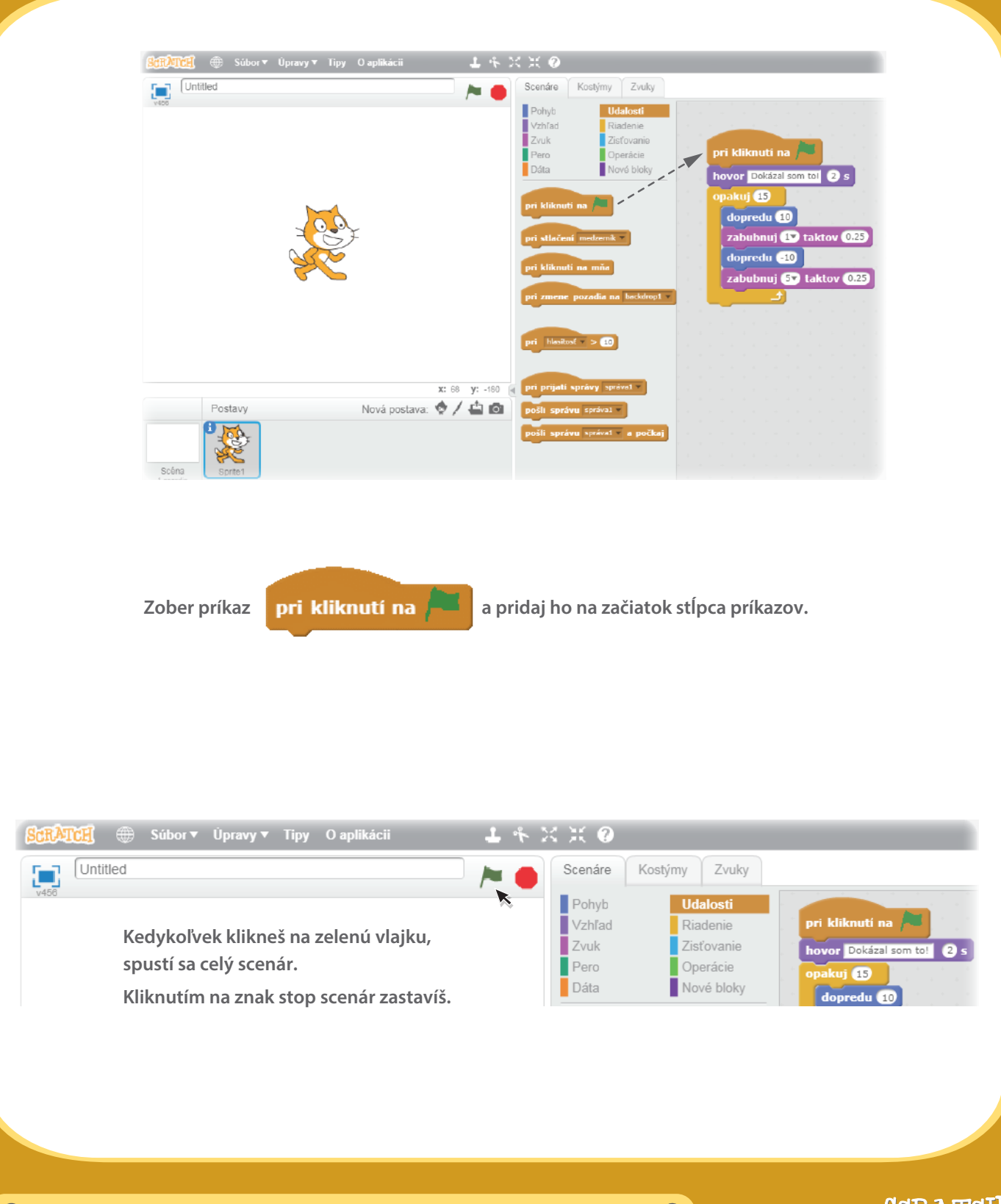

🕞 Viac kartičiek a ostatných materiálov pre Scratch nájdeš na www.scratch.sk 🐵

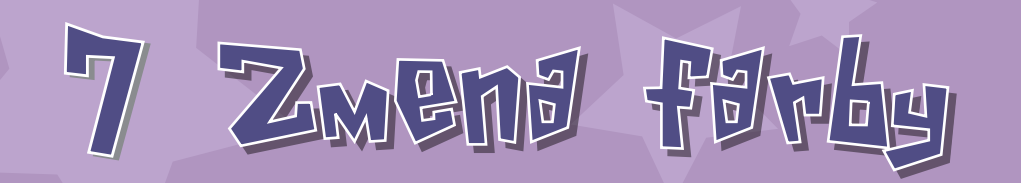

#### Vyskúšaj teraz niečo iné...

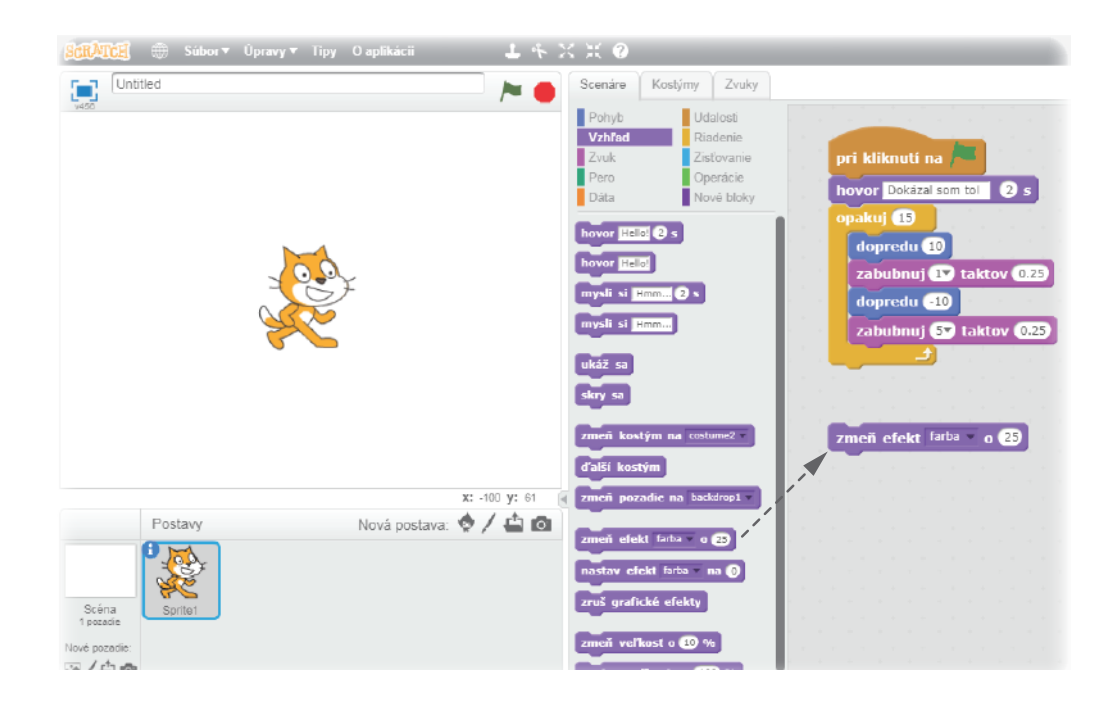

Zober príkaz ZMEŇ EFEKT.

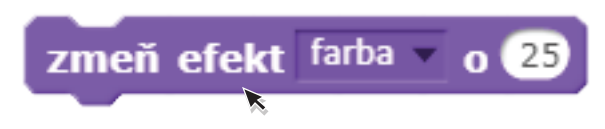

Klikni na blok s príkazom a sleduj, čo sa stane.

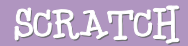

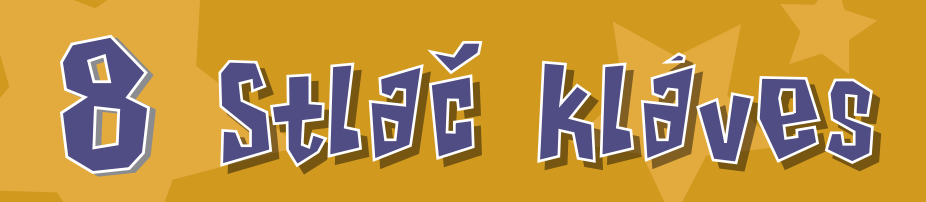

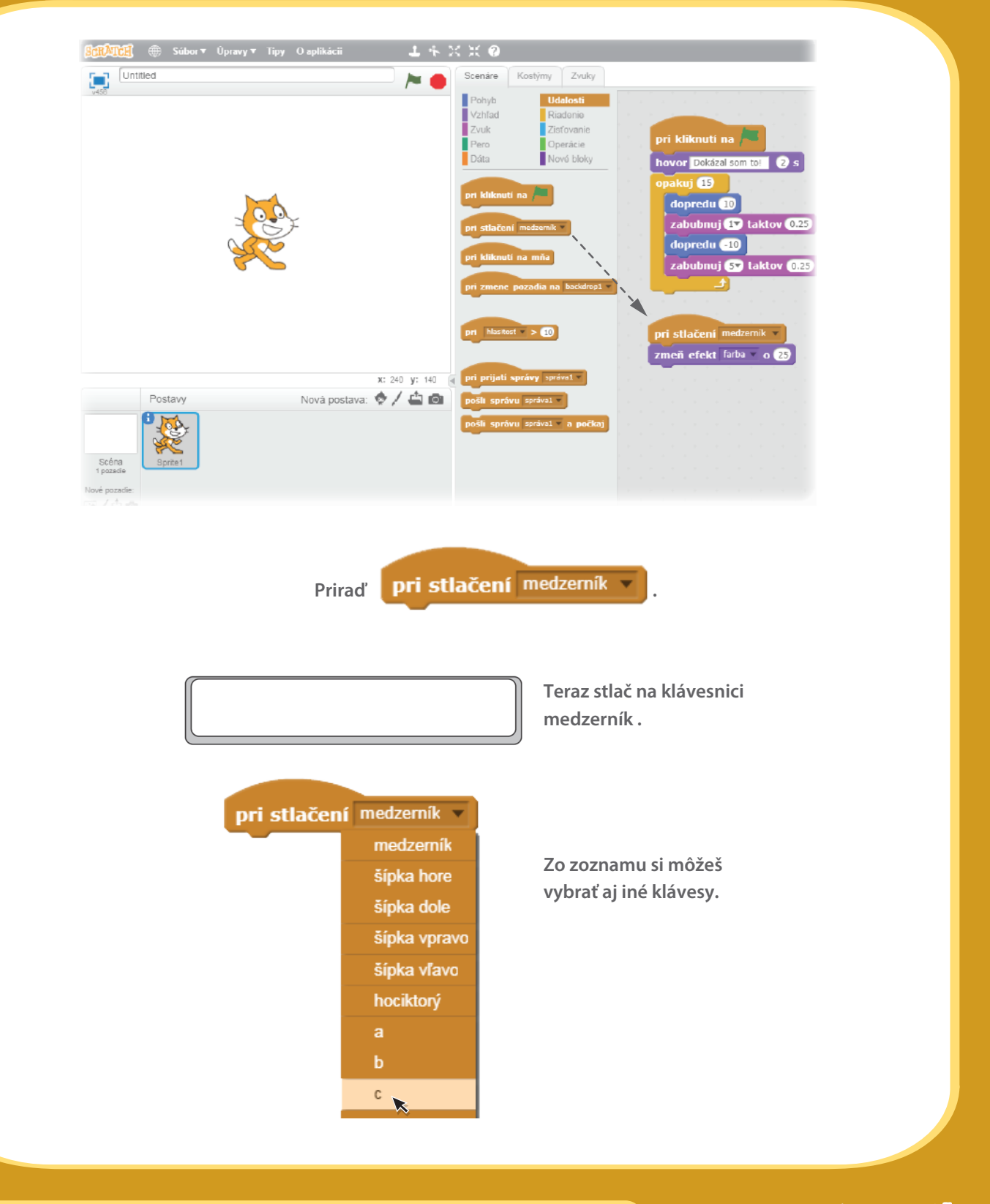

() Viac kartičiek a ostatných materiálov pre Scratch nájdeš na www.scratch.sk

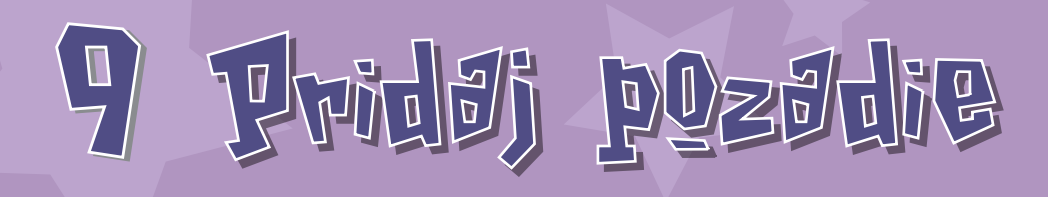

Na scénu môžeš pridať pozadie.

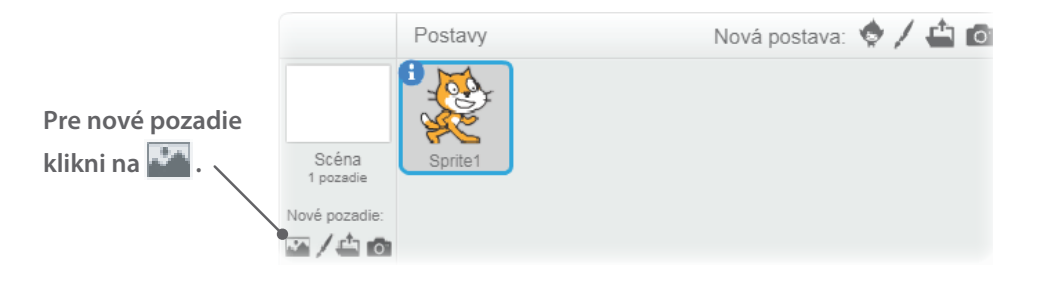

Vyber si z knižnice nové pozadie (napríklad "Spotlight-Stage").

Klikni OK.

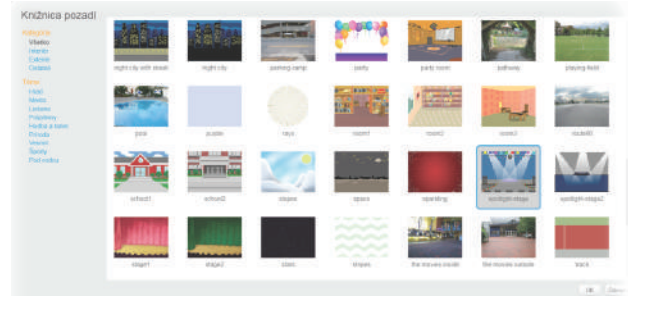

Nové pozadie sa teraz objaví na scéne.

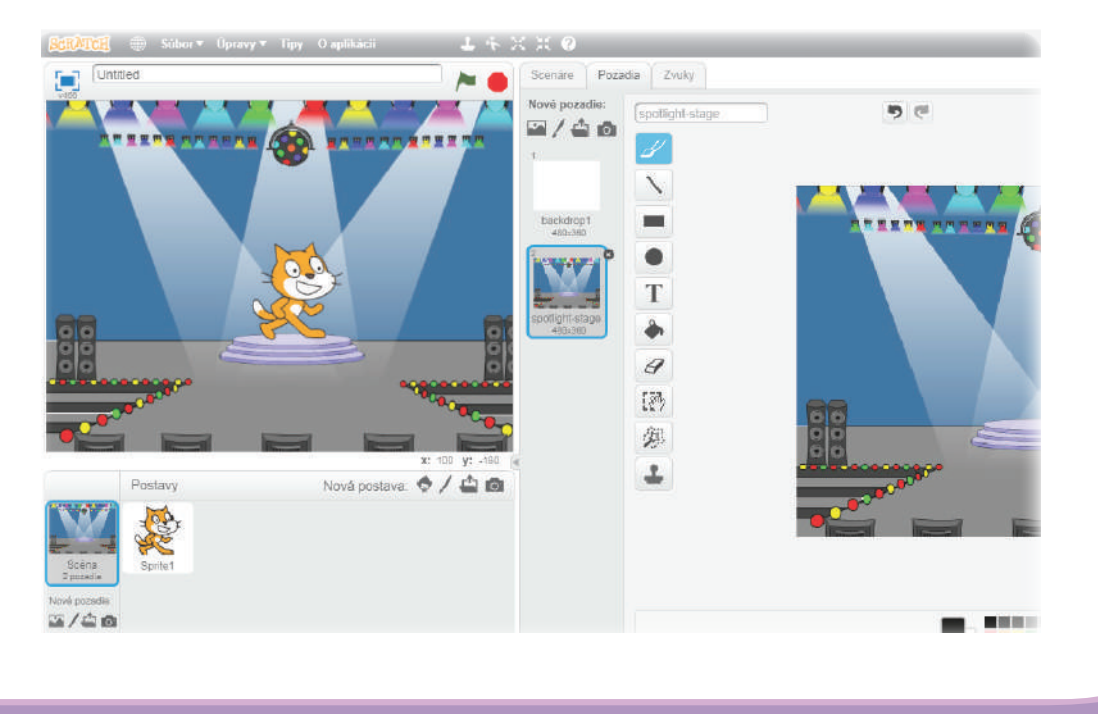

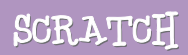

# 10 Postevy

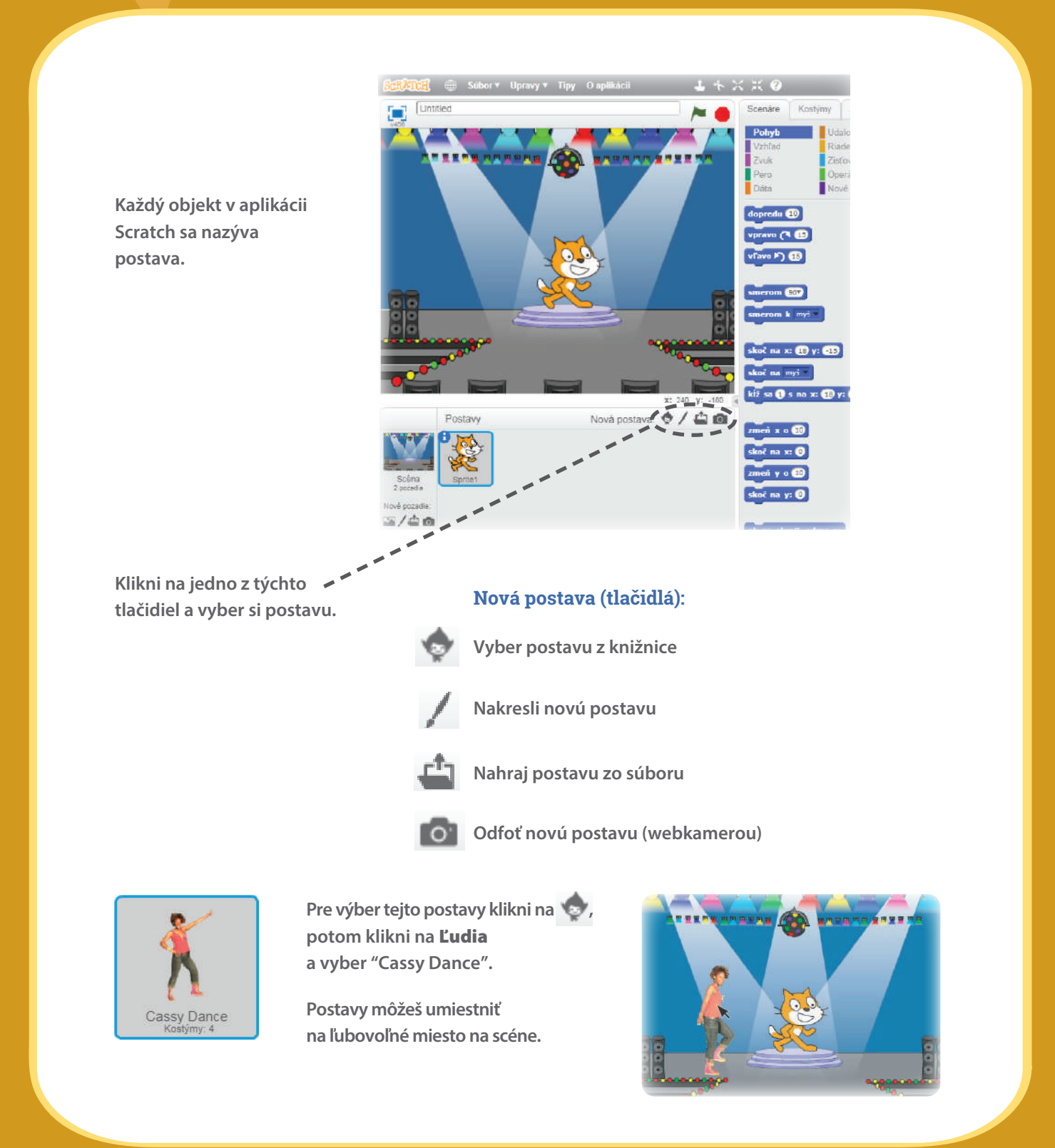

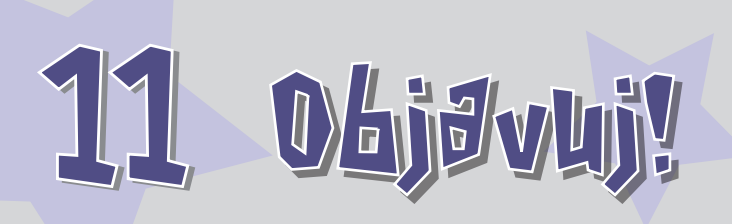

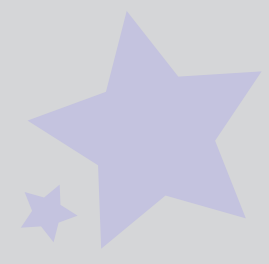

Teraz môžeš postave zadať príkazy. Vyskúšaj napríklad tieto a sleduj, čo sa stane.

| X | :ж                                      | 2                                                                                                    |          |                            |
|---|-----------------------------------------|----------------------------------------------------------------------------------------------------|----------|----------------------------|
|   | Scenár                                  | e Kos                                                                                                    | týmy     | Zvuky                      |
|   | Nový z                                  | vuk:<br>La construction de la construcción de la construcción de la constru<br>Construcción de la construcción de la construcción de | so       | und1                       |
|   | Scenáre Ko                              | ostýmy Zvuky                                                                                                    |          |                            |
| 4 | Pohyb<br>Vzhľad<br>Zvuk<br>Pero<br>Dáta | Udalosti<br>Riadenie<br>Zisťovanie<br>Operácie<br>Nové bloky                                                                                                    | zahraj z | z <b>vuk</b> moja nahrávka |
|   | zahraj zvuk n<br>zahraj zvuk n          | ioja nahrávka =<br>ioja nahrávka = a počl                                                                                                    |          |                            |

9 6

pri kliknutí na

ďalší kostým

opakuj stále

čakaj 1 s

Zmaž

Scenáre Kostýmy Zvuky

\

Т

۵.

日 []] 勿

Kostýmy Zvuky

Udalosti

Zisťovanie

Operácie

Nové bloky

0/**4**0

Scenáre Pohyb

Vzhľad

Zvuk

Pero

Dáta

akaj 🚺 🤉

nakui 10

### **PRIDAJ ZVUK**

Klikni na záložku ZVUKY. Môžeš si vybrať 💽 zvuk Nahrať 🞐 vlastný zvuk Alebo importovať 🚉 zvukový súbor. (vo formáte mp3, AIF alebo WAV) Potom klikni na záložku SCENÁRE a presuň na plochu blok s príkazom ZAHRAJ ZVUK.

Vyber si zvuk zo zoznamu.

## ZMEŇ KOSTÝM

Každá postava môže mať viac ako jeden kostým.

Ak chceš zmeniť kostým, klikni na záložku **KOSTÝMY**, kde si môžeš vybrať kostým pre svoju postavu.

### ANIMÁCIA

Ak zadáš, aby postava neustále menila kostýmy, vytvoríš tak animáciu. Klikni na záložku **SCENÁRE**.

Vytvor scenár tak, aby sa menili kostýmy.

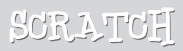

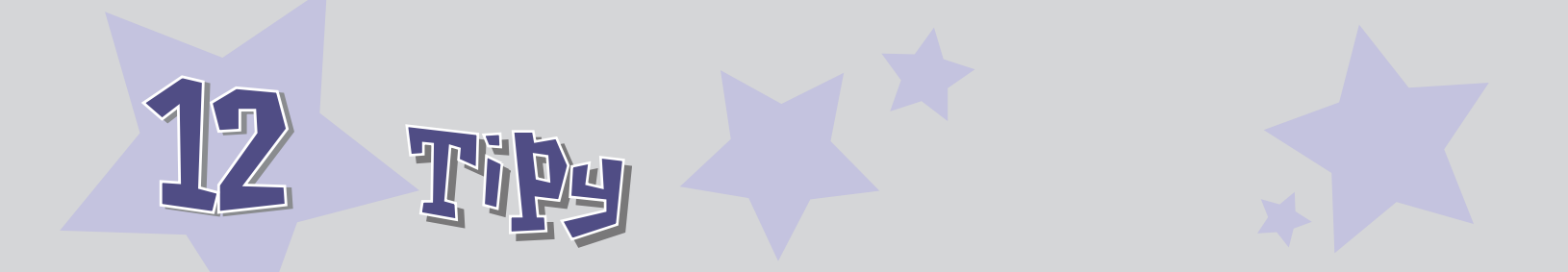

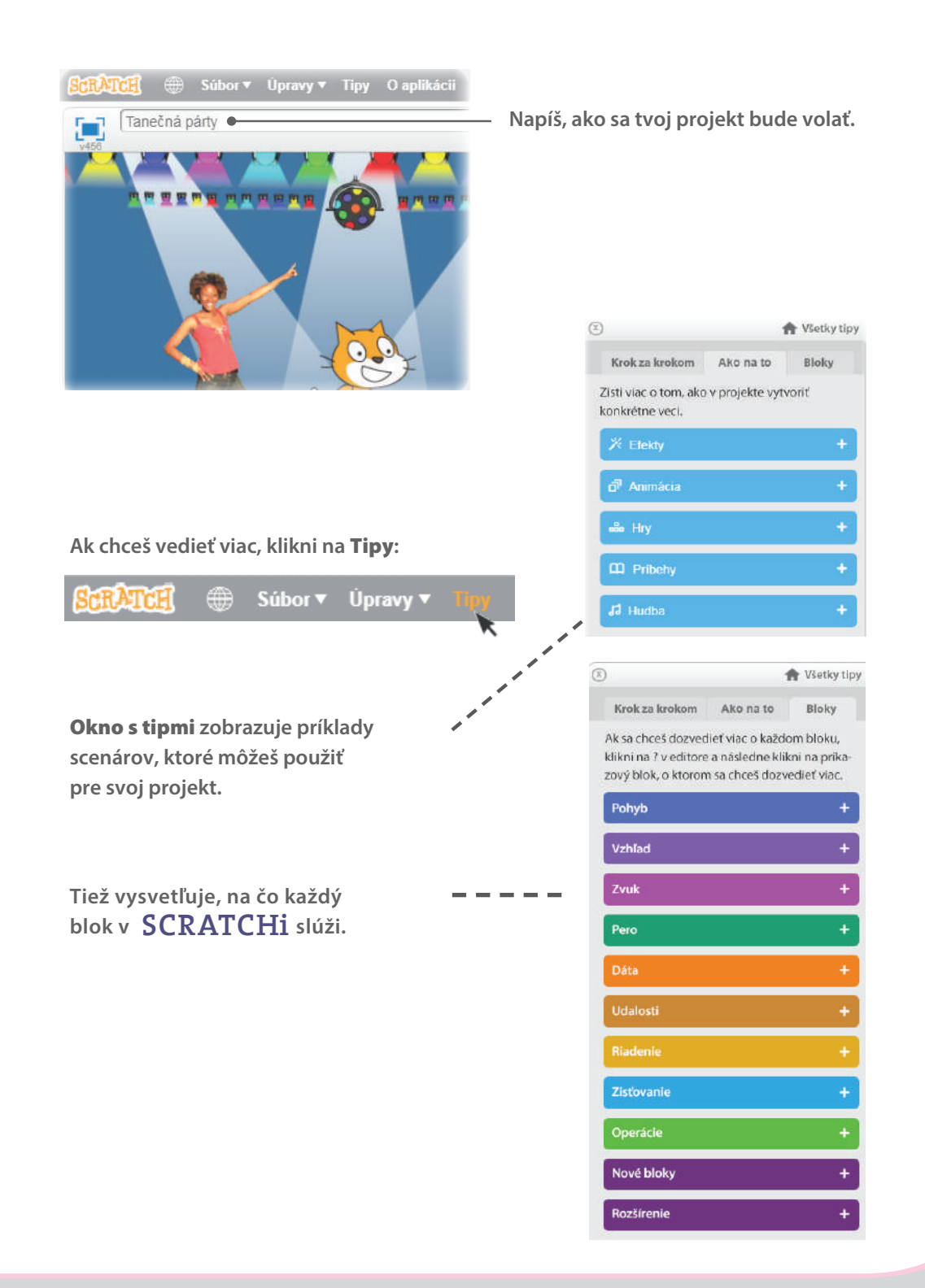

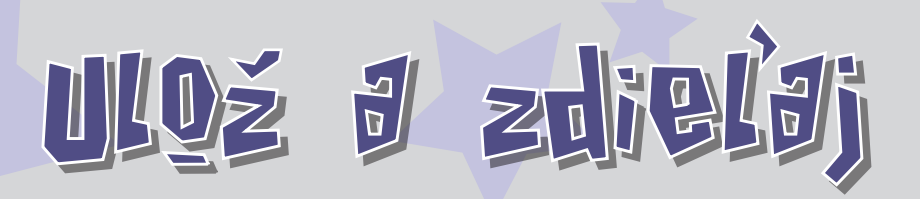

Aby si mohol svoj projekt uložiť, musíš sa najprv prihlásiť. (Ak chceš súbor uložiť na svoj disk, klikni na Súbor v menu a vyber "Prevziať do tvojho počítača".)

Prihlásenie 🔻

Keď to máš, klikni na 🏟 Pozri stránku projektu

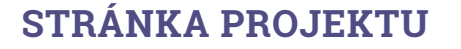

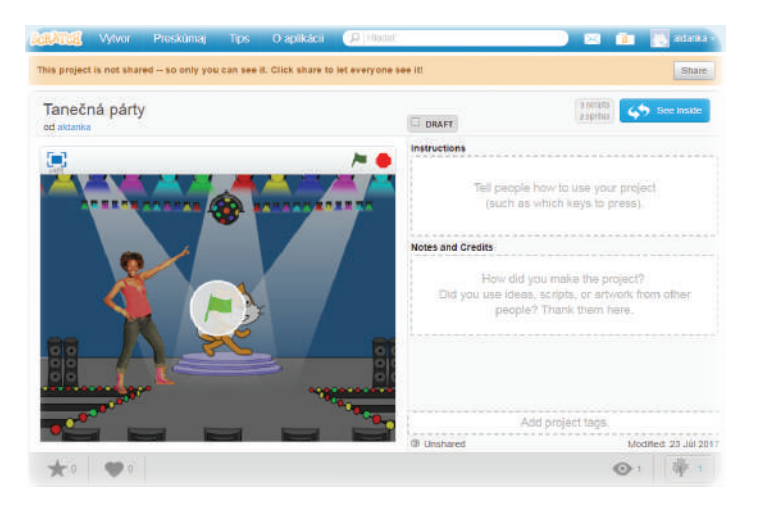

Klikni na **Zdieľaj**, ak chceš svoj projekt zdieľať s ostatnými.

Klikni na 📃 pre zobrazenie projektu na celej obrazovke.

Ak svoj projekt zdieľaš, ostatní ho môžu vidieť a hrať sa s ním.

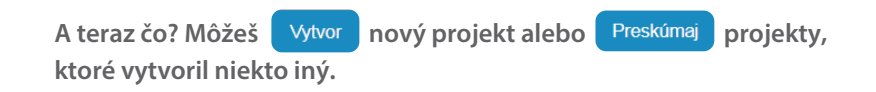

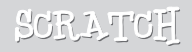

Scratch je programovací jazyk, ktorý umožňuje vytváranie vlastných interaktívnych príbehov, hier a animácií - a ich zdieľanie s ostatnými na webe.

Scratch bol vytvorený skupinou Lifelong Kindergarten Group pôsobiacej v univerzitnom laboratóriu Media Lab Massachusettského technického inštitútu (http://llk.media.mit.edu). Táto skupina vytvára nové technológie, ktoré, podobne ako kocky a prstové farby v škôlke, otvárajú možnosti, ako tvoriť, vzdelávať sa a hrať.

Projekt Scratch finančne podporujú Národná vedecká nadácia (National Science Foundation), Nadácia Intel, Microsoft, Nadácia MacArthur, Nadácia LEGO, Google, Dell, Inversoft a výskumné konzorcium MIT Media Lab.

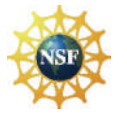

Supported by NSF Grants 0325828 and 1002713. Any opinions, findings, and conclusions or recommendations expressed on this site are those of the authors and do not necessarily reflect the views of the National Science Foundation.

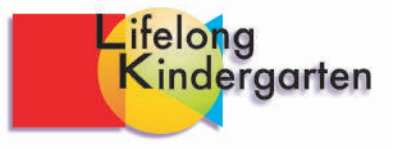